## **INSTRUCTION for IMPORT OF PATIENT DATA**

To import patients into the Q-Tel RMS Tower, do following steps:

+ Click on the Q-Tel RMS Tower icon on the desktop

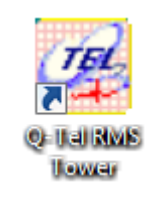

+ Click on the "Patient Information" icon

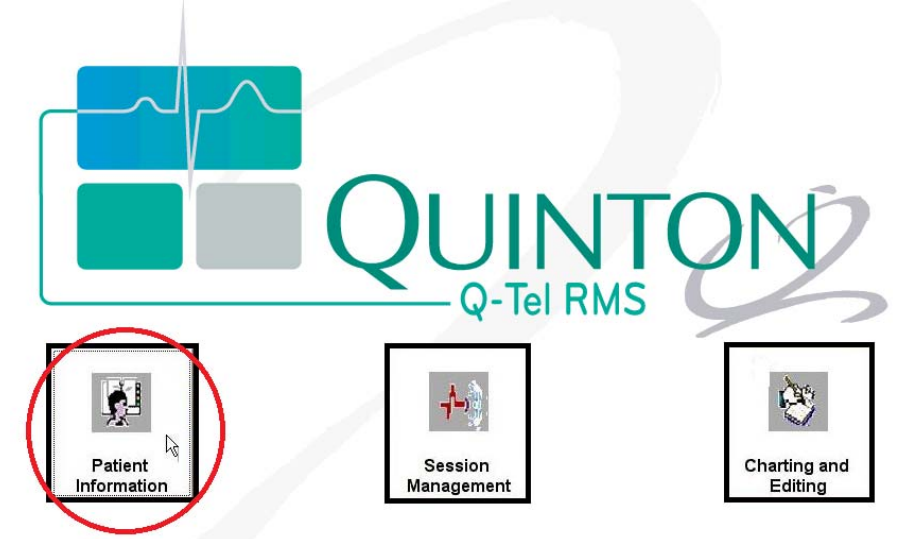

+ When the Patient data available message displays, choose "Yes"

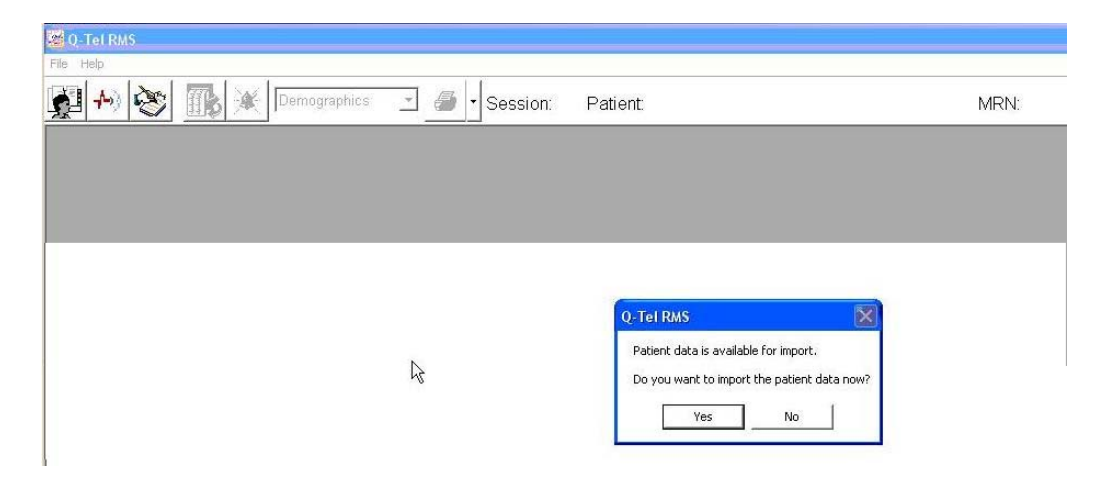

+ Q-Tel RMS enables import of the patient's data that you have checked similar to those shown below. Select the desired patients by clicking on each checkbox.

| PROCTOR, MARGARET                                                              | Patient Info           | Ľ     | Physician         |               | Insurance Provider |  |  |
|--------------------------------------------------------------------------------|------------------------|-------|-------------------|---------------|--------------------|--|--|
| PRIEST, TAMARA                                                                 | Import Record          |       |                   |               |                    |  |  |
| VILSON,DARVIN<br>JOHNSON,SHIRLEY<br>GREER,CECIL<br>VIONES,SUSAN<br>FORTIN,NOAH | Last Name: PROCTOR     |       | -<br>Address:     | PO BOX 6377   |                    |  |  |
|                                                                                | First: MARGARET        | MI: K |                   | ,<br>         |                    |  |  |
|                                                                                | MRN: 001541181         |       | City:             | KENNEWICK     |                    |  |  |
|                                                                                | SSN:                   |       | State:            | Washington    | -                  |  |  |
|                                                                                | Account No: 0929300029 |       | -<br>Postal Code: | 99336-0377    |                    |  |  |
|                                                                                | Billing Code: 93798    |       | Country:          | United States |                    |  |  |
|                                                                                | Order No:              |       | Date of Birth:    | 10/2/1940     | Gender: Female     |  |  |
|                                                                                | Existing Record        |       |                   |               |                    |  |  |
|                                                                                | Last Name: PROCTOR     |       | Address:          | PO BOX 6377   |                    |  |  |
|                                                                                | First: MARGARET        | MI: K |                   |               |                    |  |  |
|                                                                                | MRN: 001541181         |       | -<br>City:        | KENNEWICK     |                    |  |  |
|                                                                                | SSN:                   |       | State:            | Washington    | *                  |  |  |
| Import Now                                                                     | Account No: 0929300029 |       | Postal Code:      | 99336-0377    |                    |  |  |
|                                                                                | Billing Code: 93798    |       | Country:          | United States |                    |  |  |
| Import Later                                                                   | Order No:              |       | Date of Birth:    | 10/2/1940     | Gender: Female     |  |  |
| View Invalid Files                                                             |                        |       |                   |               |                    |  |  |

+ Click the "Import Now" button to import the chosen patients.

+ When the Q-Tel RMS program is running, you can also Import Patients through selection of the File drop-down. Click "File  $\rightarrow$  Import Patients" to proceed.

| M-Tel RMS               |                        |                                     |                              |              |          |
|-------------------------|------------------------|-------------------------------------|------------------------------|--------------|----------|
| File Help               |                        |                                     |                              |              |          |
| Exit<br>Import Patients | Patient Search Datient | Session: Patient:                   | sician Emananau Contact   Di | annacas Madi | MRN:     |
| First:                  | << Edit Patient        | Patient                             | MRN                          | Completed    | Approved |
| Last:                   | Ne <u>w</u> Patient    | HAGOOD, MARTIN                      | 000585836                    | 1            | 0        |
| SSN:                    | <u>C</u> lose Patient  | JONES, RUSSELL                      | 000961573                    | 0            | 0        |
| Gender:<br>DOB:         | Refresh <u>L</u> ist   | PRIEST, TAMARA<br>PROCTOR, MARGARET | 001549961 001541181          | 0            | 0        |
| Age:                    | Expor <u>t</u> Data    | SHEETS, EVERETT<br>Shively, James   | 001524570<br>NVV411337J      | 0            | 0        |
|                         | Select All Patients    | WILSON, DARVIN                      | 001570917                    | 0            | 0        |
|                         |                        |                                     |                              |              |          |

Please refer to the Q-Tel RMS user manual (PN 9515-193-50-ENG) for more information about this feature.